# 体操教室専用アプリ「スマートハロー」導入について

### アプリのインストール~各種設定~ご利用方法のご案内

いつも体操教室の運営にご理解とご協力を賜り誠にありがとうございます。

この度、急なお知らせとなってしまいますが、7月より体操教室専用アプリの導入を 予定しております。

会員の皆様には、急なご案内となってしまい大変申し訳ございません。

専用のアプリでは

レッスンの欠席連絡・お振替受付・お月謝の決済(クレジットカード)まで行えるようになります。

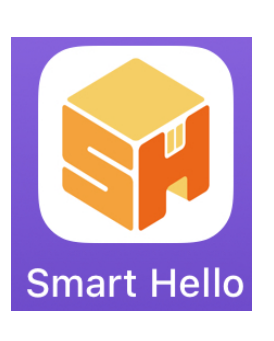

\*アプリをご利用いただくためにご準備いただくもの
・スマホ(iPhone、Android)
・メールアドレス
・お月謝の決済に利用するクレジットカード
※利用できるクレジットカード (Visa/Mastercard/JCB/Amex/Diners/Discover)

1.アプリのインストール~ログイン

| <mark>Smart He</mark><br>アプリ設定,                                                                  | <b>illo</b><br>用紙              |
|--------------------------------------------------------------------------------------------------|--------------------------------|
| 1. アプリのダウンロード                                                                                    |                                |
| Appストア、GooglePlayストアで「S<br>か、下記QRコードをスキャンしてアプ<br>ださい。                                            | martHello」と検索する<br>リをダウンロードしてく |
|                                                                                                  |                                |
|                                                                                                  |                                |
| <b>2. ログイン</b><br>SmartHalloアプリを記動1. ログ                                                          |                                |
| Arbmmで下記の「筆葉所スード」<br>「会員番号」「バスワード」を入力<br>してください。<br>または、右記のQRコードを「アプ<br>り設定用紙読込」から読み取ってく<br>ださい。 |                                |
|                                                                                                  |                                |
| 事業所コード                                                                                           | hakodate-leap                  |
| 会員番号                                                                                             |                                |
| バスワード                                                                                            |                                |

- ・レッスンご参加の際、スマートハローの 「**アプリ設定用紙**」がお手元に届きます。
- ファイル内には左画像のようにログイン情報が
   記載されています。
- 1.アプリのダウンロード お使いのスマホ対応のQRコードよりアプリを ダウンロードください。
- 2.ログイン
   事業所コード: Hakodate-leap
   会員番号 : 記載された通りの番号
   パスワード : それぞれ違います

ログインQRコードを読み取ってのログインも可能です。

#### 2.各種設定(メールアドレス・個人情報の入力)

ログインが完了すると左の画像のような画面になります。

※ご兄弟でお通いの方も、最初の画面は お1人の情報だけの表示になります。

1.下のメニューの「**マイページ**」をタップ

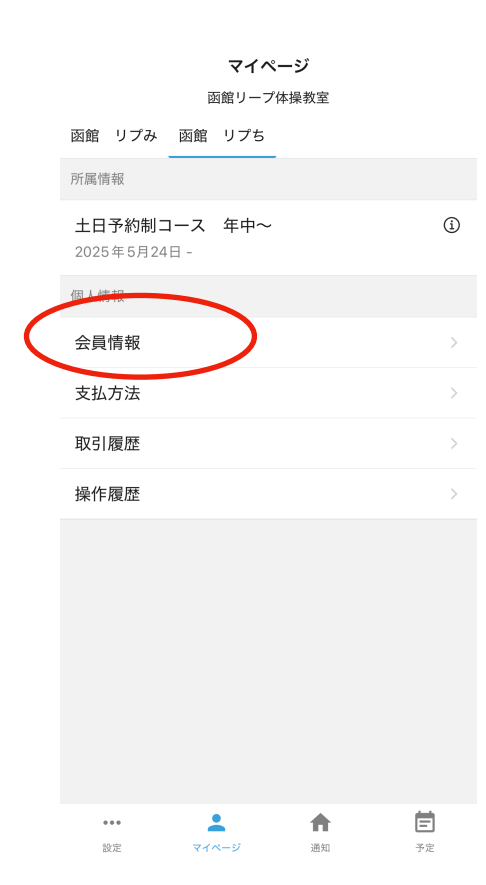

マイページでは、お通いいただているご兄弟のお名前が 記載されています。

「**会員情報**」をタップ

※ご兄弟のお名前が記載されていないなどありましたら 直接ご連絡ください。

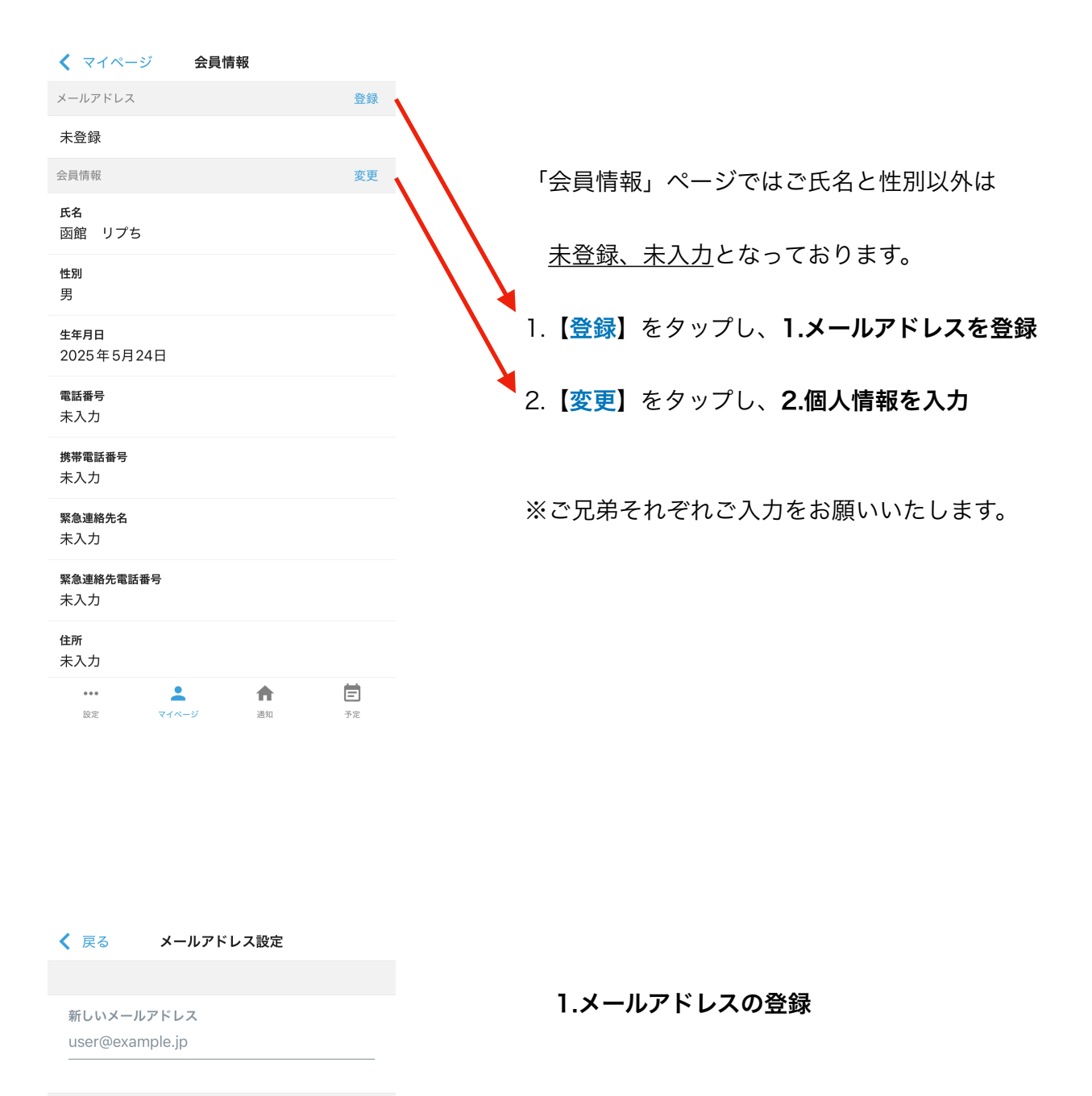

注意事項

メールは「@smarthello.jp」から送信されます。このドメイン が許可されていない場合、メールが届かないことがあります。 メールが届かない場合はご利用店舗までお問い合わせください。

パスコードを送信する

・登録希望のメールアドレスをご入力ください。

入力したメールアドレス宛にパスコードが
 送信されます。

※届かない場合には、"迷惑メールフォルダ"に 入っている可能性があります。

| 22:44                       | 4 🔉                                |                             | atl 4                      | <b>?</b> •   |
|-----------------------------|------------------------------------|-----------------------------|----------------------------|--------------|
| ≮ 戻る                        | ×-                                 | ルアドレス                       | 設定                         |              |
| 新しいメ<br>ールに記<br>ださい。<br>パスコ | ールアドレス<br>載されている<br>  ード<br>  メールフ | 宛にパスコー<br>数字6桁のパ:<br>7ドレスを3 | ドを送信しま!<br>スコードを入け<br>変更する | った。メ<br>りしてく |
|                             |                                    | 戻る                          |                            |              |
|                             |                                    |                             |                            |              |
|                             |                                    |                             |                            |              |
| <b>.</b>                    | - e - e                            | •                           | -200) B                    |              |
| Ċ                           | 1<br>☆♪→                           | 2<br>¥\$€                   | 3<br>%°#                   | $\otimes$    |
| 5                           | <b>4</b><br>0*·                    | 5<br>+ × ÷                  | 6<br><=>                   | 次候補          |
| あいう                         | 7<br>[]:                           | 8<br>∓々〆                    | 9<br>^I\                   | 74 C         |
|                             | 011                                | 0~                          | .,-/                       | 催疋           |
|                             |                                    |                             |                            | Ŷ            |

・パスコードを入力し

#### 【メールアドレスを変更する】をタップし メールアドレスの登録が完了となります。

| ✔ 会員情報 会員情報変更                                                                                                    | 2.個人情報の入力                                                                                                    |
|----------------------------------------------------------------------------------------------------|----------------------------------------------------------------------------------------------------|
| 男性女性                                                                                                    | ・性別(お子様の)                                                                                                    |
| 生年月日 *<br>2024 年 3 月 21 日 ▼                                                                                                    | ・仕在日口(お乙样の)                                                                                                    |
| 電話番号 *                                                                                                    |                                                                                                    |
| 携带電話番号 *                                                                                                    | ・電話番号                                                                                                    |
| 例) 09012345678                                                                                                    | ・携帯電話番号                                                                                                    |
| 例) 0312345678                                                                                                    | ・緊急電話番号                                                                                                    |
| 緊急連絡先氏名<br>函館リプ親                                                                                                    | <ul> <li>・         ・         S         与         i         終         午         氏         ら         i         、         S         ら         i         i         S         /         i         i         S         /         i         i         /</li></ul> |
| 郵便番号*<br>1000100                                                                                                    |                                                                                                    |
| 都道府県*                                                                                                    | ・住所                                                                                                    |
| 変更                                                                                                    | ※ご面倒をおかけしますが、ご兄弟それぞれ                                                                                                    |
| ・・・         ・・         ・         ・         ・         ・         ・         ・         ・         ・         ・         ・         ・         ・         ・         ・         ・         ・         ・         ・         ・         ・         ・         ・         ・         ・         ・         ・         ・         ・         ・         ・         ・         ・         ・         ・         ・         ・         ・         ・         ・         ・         ・         ・         ・         ・         ・         ・         ・         ・         ・         ・         ・         ・         ・         ・         ・         ・         ・         ・         ・         ・         ・         ・         ・         ・         ・         ・         ・         ・         ・         ・         ・         ・         ・         ・         ・         ・         ・         ・         ・         ・         ・         ・         ・         ・         ・         ・         ・         ・         ・         ・         ・         ・         ・         ・         1         1         1         1         1         1         1 <th1< th=""> <th1< th=""> <th1< th=""> <th1< th=""></th1<></th1<></th1<></th1<> | ご人刀をお願いいたします。                                                                                                    |

以上で、各種設定(メールアドレス・個人情報の登録)は完了となります。

#### 3.クレジットカード情報のご登録

|   |            |                      |           | マイページ   | /        |    |
|---|------------|----------------------|-----------|---------|----------|----|
|   |            |                      | Ø         | 函館リープ体操 | 教室       |    |
|   | 函館         | リプみ                  | 函館        | リプち     |          |    |
|   | 所属情        | 幸祝                   |           |         |          |    |
|   | 土日<br>2025 | <b>予約制コ</b><br>毎5月24 | ース<br>日 - | 年中~     |          | i  |
|   | 個人情        | 靜報                   |           |         |          |    |
|   | 会員         | 情報                   |           |         |          | >  |
| ( | 支払         | 方法                   |           | >       |          | >  |
|   | 取引         | 履歴                   |           |         |          | >  |
|   | 操作         | 履歴                   |           |         |          | >  |
|   |            |                      |           |         |          |    |
|   |            |                      |           |         |          |    |
|   |            |                      |           |         |          |    |
|   |            |                      |           |         |          |    |
|   |            |                      |           |         |          |    |
|   |            |                      |           |         |          |    |
|   |            | ••                   | -         | L       | <b>f</b> | Ē  |
|   | 2          | 设定                   | 747       | ページ     | 通知       | 予定 |

レッスン料のお支払いについては 今後原則クレジットカード決済となります。

決済に利用するクレジットカードをご用意の上 登録作業をお願いいたします。

下のメニュー「マイページ」の

「**支払方法**」をタップ

※現金決済をご希望の方は 「前払いチケット制」となりますので 直接ご連絡ください。

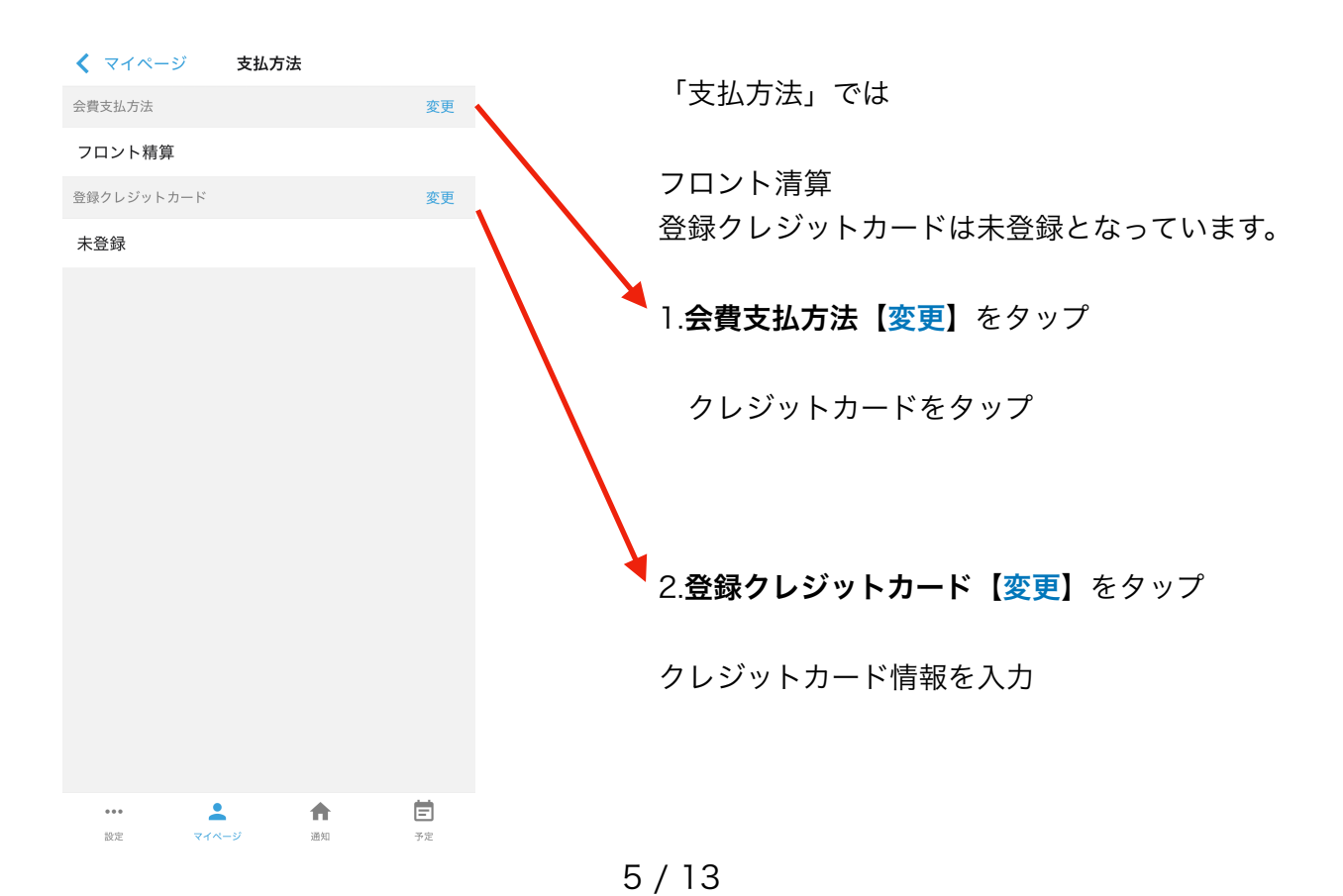

く 戻る クレジットカード設定 2.クレジットカード設定 ・クレジットカード番号 クレジットカード番号 NUCLEAR AND A ・有効期限 有効期限(月/年) 2.145 ・セキュリティコード セキュリティーコード e inte ・カード名義人 カード名義人 in the Parameters 電話番号 カード名義人の電話番号 • +81 • 🖬 📲 📲 .\_\_ 最後に【登録する】をタップし カード名義人のメールアドレス user@example.jp クレジットカード登録を完了してください。 登録する ※こちらもご面倒おかけしますが

ご兄弟それぞれの登録をお願いいたします。

#### お月謝の納入方法を「現金納入」をご希望の方は、直接ご連絡ください。

・従来通り毎月最終レッスン時に納入袋でお納めください。

初期に必要な設定は以上になります。ありがとうございます。

設定についてご不明な点がありましたらご遠慮なく、ご相談ください。

よろしくお願いいたします。

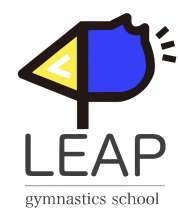

### レッスンの欠席連絡・お振替方法について

アプリからのレッスン欠席・お振替方法についての手順となります。

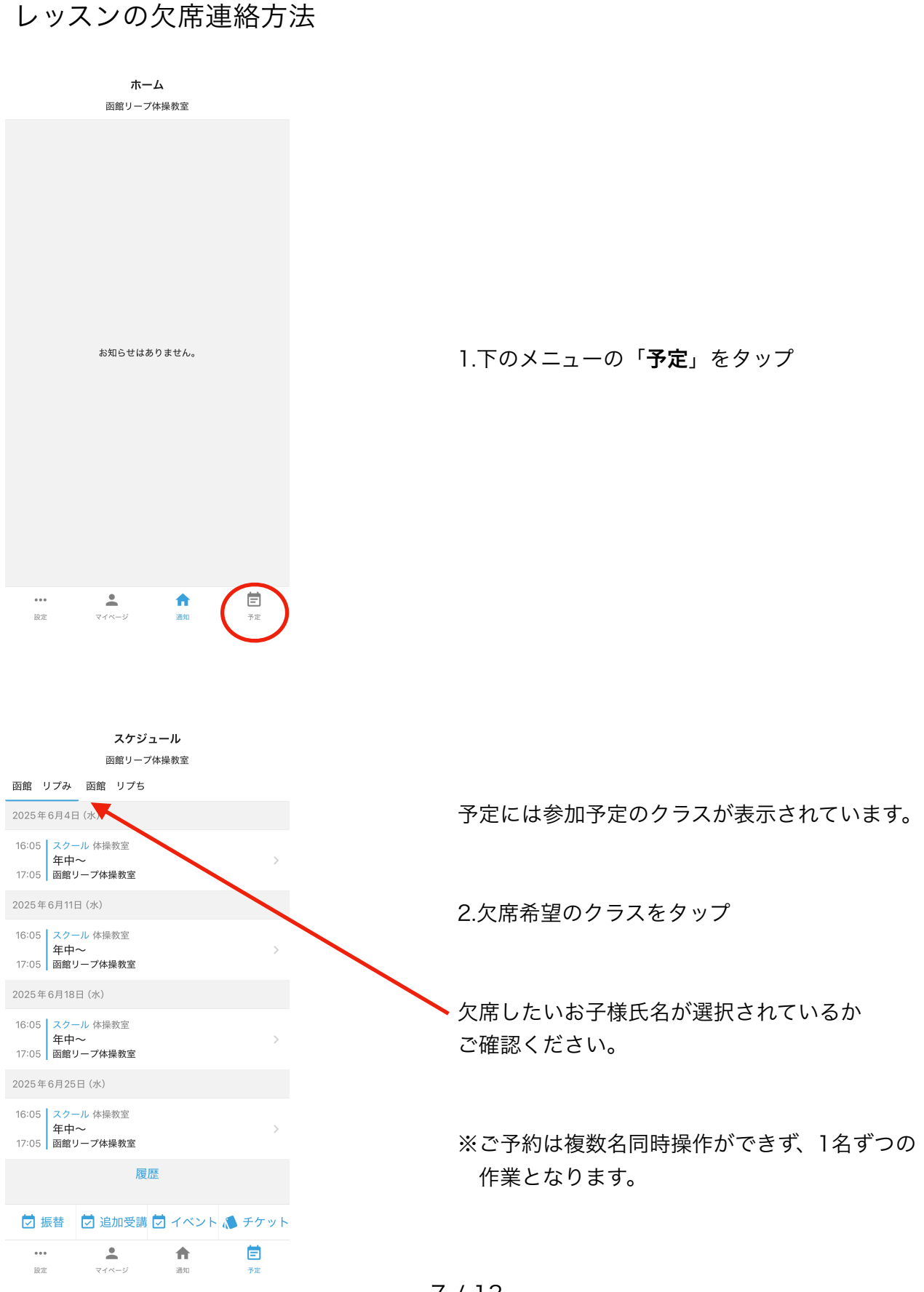

7/13

| 🔇 戻る                                               | スクール                         | ゆ容       |          |
|----------------------------------------------------|------------------------------|----------|----------|
|                                                    |                              |          |          |
| <b>2025年6月4日</b><br>16:05 スクー<br>年中~<br>17:05 函館リー | (水)<br>ル 体操教室<br>〜<br>ープ体操教室 |          |          |
|                                                    | 事前久                          | て席       |          |
|                                                    | 振着                           | <b>Š</b> |          |
|                                                    |                              |          |          |
|                                                    |                              |          |          |
|                                                    |                              |          |          |
|                                                    |                              |          |          |
|                                                    |                              |          |          |
|                                                    |                              |          |          |
|                                                    |                              |          |          |
|                                                    |                              |          |          |
|                                                    | •                            | •        | <b>A</b> |
| 設定                                                 | マイページ                        | 通知       | 予定       |

| ≮ 戻る                                           | スクー                                      | ル内容            |   |
|------------------------------------------------|------------------------------------------|----------------|---|
|                                                |                                          |                |   |
| <b>2025年6月4</b><br>16:05 スク・<br>年中<br>17:05 函館 | 日 <b>(水)</b><br>ール 体操教室<br>ー〜<br>リープ体操教室 |                |   |
|                                                | 事前                                       | 欠席             |   |
|                                                | 振                                        | 替              |   |
| 事前欠席を登                                         | 録しますか?                                   |                |   |
|                                                | 登録                                       | する             |   |
|                                                | 戻                                        | 3              |   |
|                                                |                                          |                |   |
|                                                |                                          |                |   |
|                                                |                                          |                |   |
|                                                |                                          |                |   |
|                                                |                                          |                |   |
|                                                |                                          |                | - |
| ***<br>30 tir                                  |                                          | <b>一</b><br>通知 |   |

欠席希望のクラスが表示されます。

3.「事前欠席」を選択してください。

※日程は複数同時選択ができず 1日ずつの作業となります。

「振替」タップすると、振替登録ができます。 (下記でご説明)

4.**「登録する」**をタップ

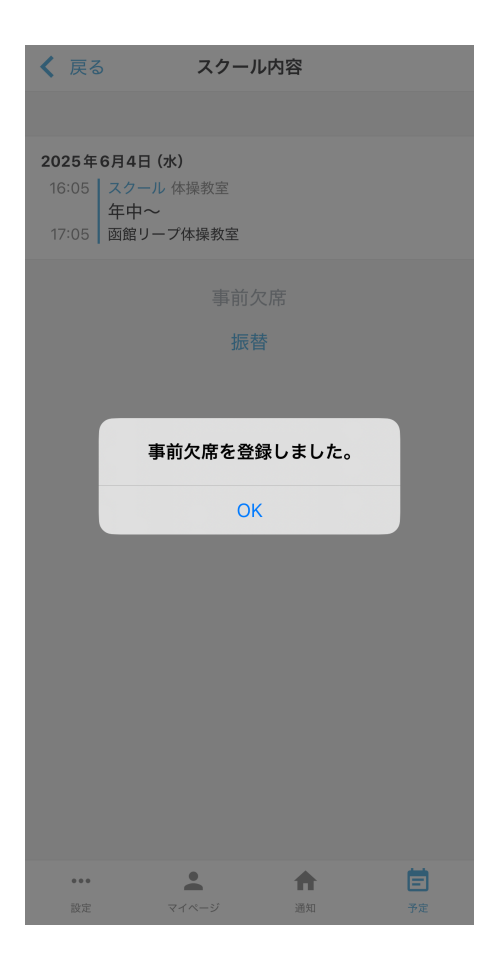

事前欠席が登録されたことが表示されます。

5. **(OK) をタップ** 

欠席連絡完了です。

※欠席連絡は当日中であれは受付ができ お振替え可能です。

複数の日を欠席希望の方は、 1. から 同じ手順で進めてください。

#### お振替え期限の確認方法

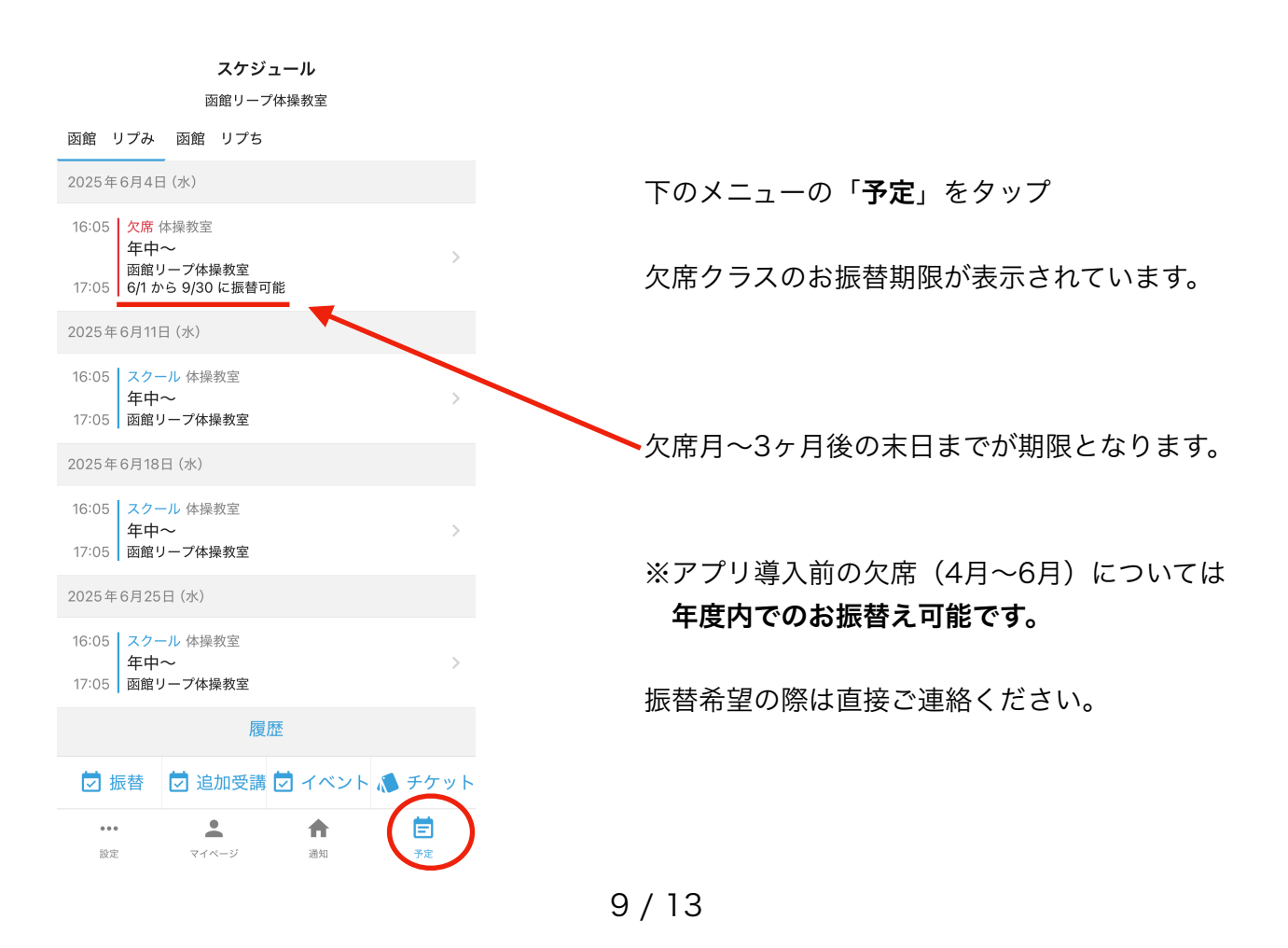

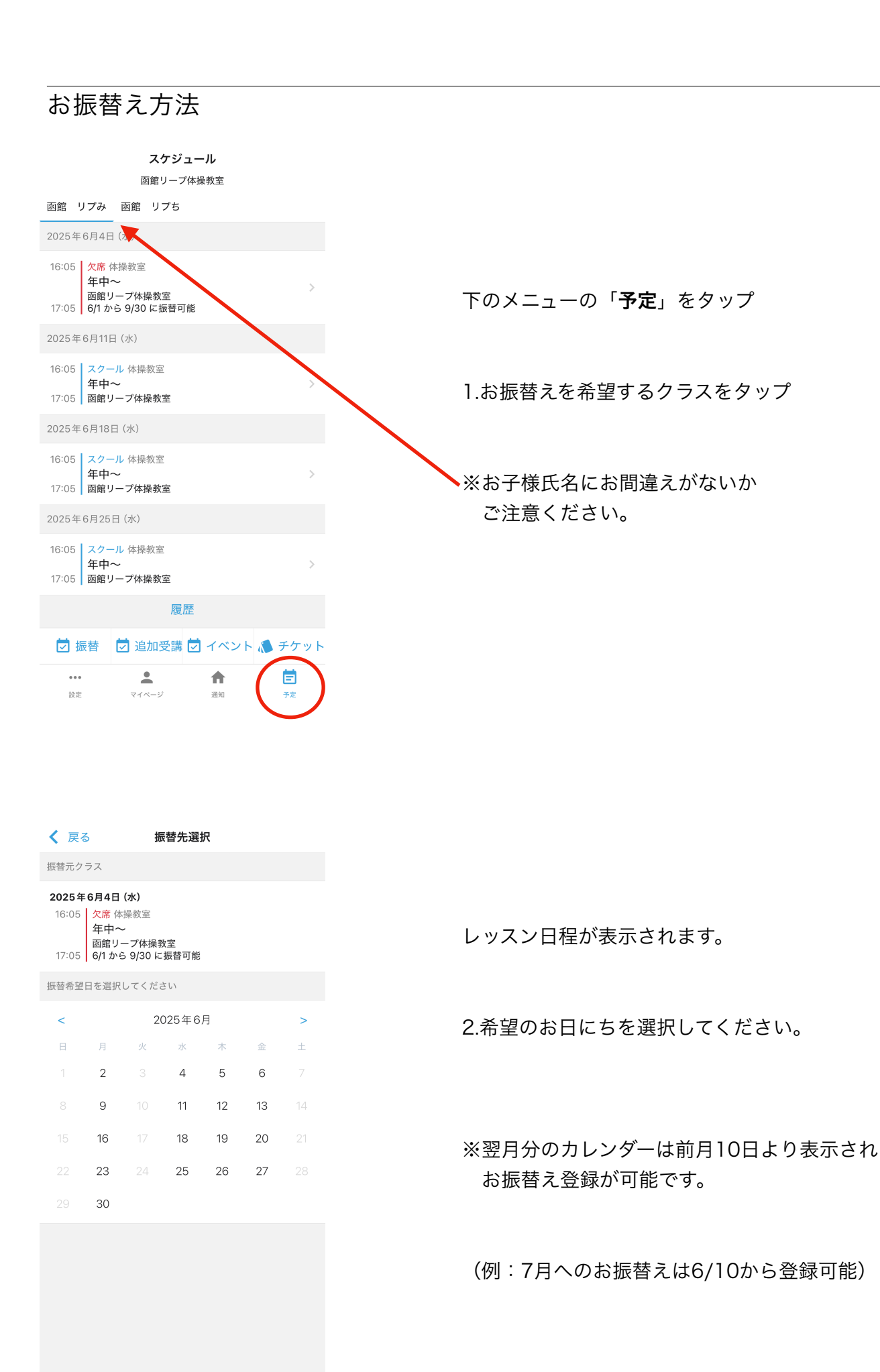

10/13

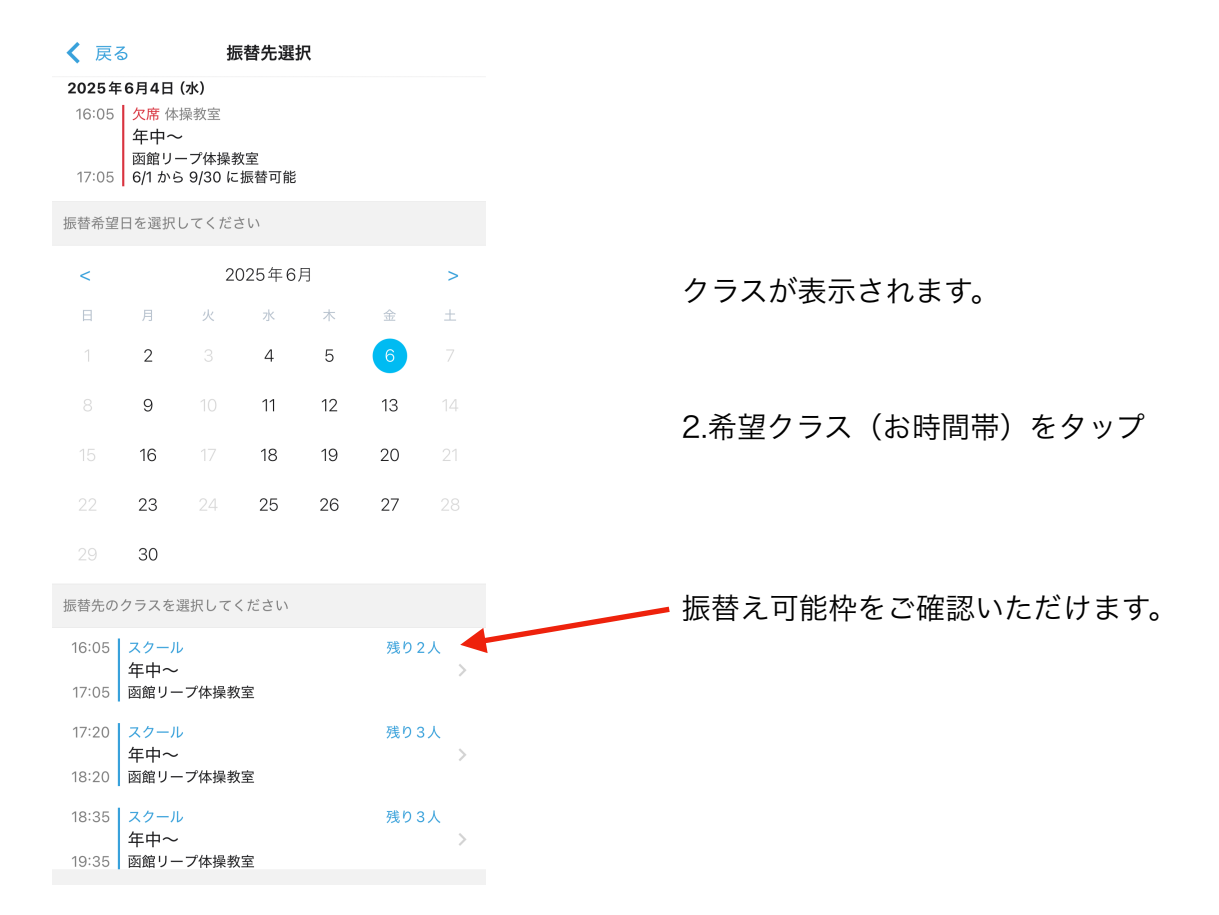

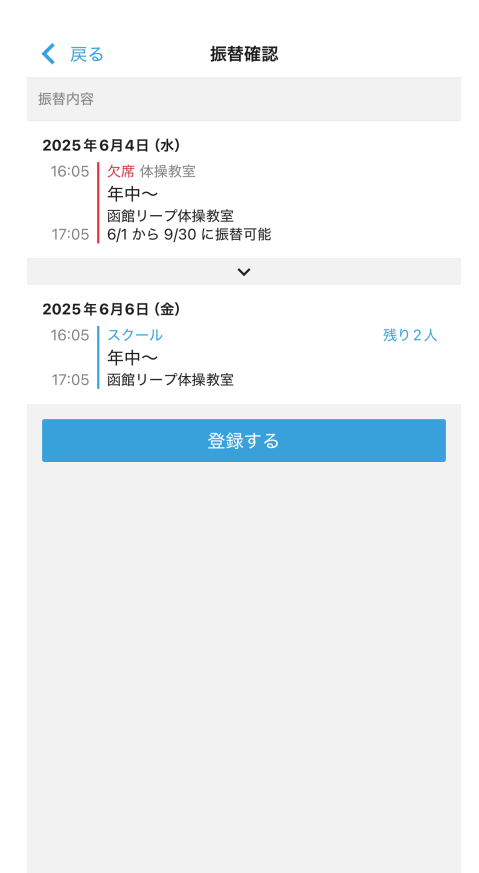

#### 3.【**登録する**】をタップ

## 事前欠席・お振替えの取り消し

| 戻るスクール内容                                                                                                    |                  |
|----------------------------------------------------------------------------------------------------|------------------|
| <b>)25年6月11日 (水)</b><br>6:05                                                                                                    |                  |
| 205   函館リーブ体操教室<br>事前欠席取消<br>振転性に225時まで                                                                                                    |                  |
| 孤智元に1夕則 9 ⊚                                                                                                    | 欠席登録した日を取消し可能です。 |
|                                                                                                    | その場合、参加予定日に戻ります。 |
|                                                                                                    |                  |
|                                                                                                    |                  |
| ・・・     ・・・     ・     ・     ・     ・     ・     ・     ・     ・     ・     ・     ・     ・     ・     ・     ・     ・     ・     ・     ・     ・     ・     ・     ・     ・     ・     ・     ・     ・     ・     ・     ・     ・     ・     ・     ・     ・     ・     ・     ・     ・     ・     ・     ・     ・     ・     ・     ・     ・     ・     ・     ・     ・     ・     ・     ・     ・     ・     ・     ・     ・     ・     ・     ・     ・     ・     ・     ・     ・     ・     ・     ・     ・     ・     ・     ・     ・     ・     ・     ・     ・     ・     ・     ・     ・     ・     ・     ・     ・     ・     ・     ・     ・     ・     ・     ・     ・     ・     ・     ・     ・     ・     ・     ・      ・     ・      ・     ・      ・      ・      ・      ・      ・      ・      ・      ・      ・      ・      ・      ・      ・      ・      ・      ・      ・      ・      ・      ・      ・      ・      ・      ・      ・      ・      ・      ・      ・      ・      ・      ・      ・      ・      ・      ・      ・      ・      ・      ・      ・      ・      ・      ・      ・      ・      ・      ・      ・      ・      ・      ・      ・      ・      ・      ・      ・      ・      ・      ・      ・      ・      ・      ・      ・      ・      ・      ・      ・      ・      ・      ・      ・      ・      ・      ・      ・      ・      ・      ・      ・      ・      ・      ・      ・      ・      ・      ・      ・      ・      ・      ・      ・      ・      ・      ・      ・      ・      ・      ・      ・      ・      ・      ・      ・      ・      ・      ・      ・      ・      ・      ・      ・      ・      ・      ・      ・      ・      ・      ・      ・      ・      ・      ・     ・      ・      ・      ・      ・      ・      ・      ・      ・      ・      ・      ・      ・      ・      ・      ・      ・      ・      ・      ・      ・      ・      ・      ・      ・      ・      ・      ・      ・      ・      ・      ・      ・      ・      ・      ・      ・      ・      ・      ・     ・      ・      ・      ・      ・      ・      ・      ・      ・      ・      ・      ・      ・      ・      ・      ・      ・      ・      ・      ・      ・      ・      ・      ・      ・     ・     ・     ・     ・     ・     ・     ・     ・     ・     ・ |                  |
|                                                                                                    |                  |
| 0:39 <b>¾ ,ıl ≎ </b> ⊡                                                                                                    |                  |
| 戻る スクール内容                                                                                                    |                  |
| <b>D25年6月9日(月)</b><br>17:20 振替体操教室<br>年中~<br>18:20 函館リープ体操教室                                                                                                    |                  |
| 振替キャンセル                                                                                                    |                  |
|                                                                                                    | お振替え登録した日を取り消し可  |
|                                                                                                    | その場合、再振替えが可能です。  |
|                                                                                                    |                  |
|                                                                                                    |                  |
|                                                                                                    |                  |

12/13

### 

◇事前欠席について◇

・事前欠席は、レッスンの当日中まで登録が可能です。

・当日を過ぎてしまうとお振替え不可となってしまいますのでご注意ください。

◇お振替えついて◇

・お振替えは欠席月~3ヶ月末までとお振替可能期限が変更となります。

※<u>2025年4月~6月で欠席した分</u>については、従来通り年度内でのお振替え可能です。 上記期間のお振替えについては直接またはLINEでご相談ください。

◇休会・退会について◇

・長期でお休みになる場合は1ヶ月1,000円で休会ができます。(原則3ヶ月間)

・休会・退会の場合には2ヶ月前までにご連絡くださいますようお願いいたします。

◇お月謝について◇

・7月分よりお月謝の納入は原則クレジット決済に変更になります。(前月25日頃自動決済)

・現金納入をご希望される場合には、直接ご連絡ください。(前月最終レッスン日に納入)

レッスンのお約束事は、アプリ内にある【設定→利用規約】よりご確認いただけます。

アプリの活用により少しでもレッスンへの参加しやすさに繋がってくれたら嬉しく思います。

アプリの利用についてご不明な点がありましたら、ご遠慮なくご相談ください。

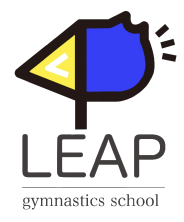

函館リープ体操教室 川邉 茉莉